Crésus Comptabilité

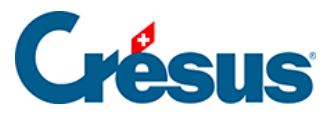

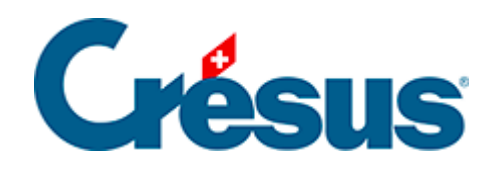

## Crésus Comptabilité

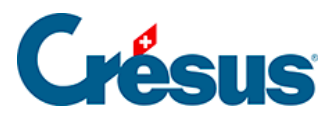

## 3.6.2 - Rechercher des écritures

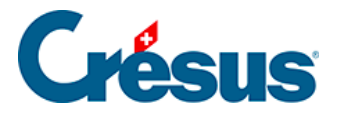

## 3.6.2 - Rechercher des écritures

• Cliquez sur l'icône an ou utilisez le raccourci Ctrl + H ou la commande Edition – Rechercher :

| Rechercher des écritures                                                                                                    |                                |             |                                                                                         |
|----------------------------------------------------------------------------------------------------|--------------------------------|-------------|-----------------------------------------------------------------------------------------|
| Trouve les écritures <ul> <li>Cherche de</li> <li>qui répondent à au moins un des critères</li> <li>Cherche de</li> <li>qui répondent à tous les critères</li> <li>Ne pas che</li> </ul> |                                |             | uis le début Nouvelle rech. OK<br>uis la <u>f</u> in<br>cher tout de suite Aide Annuler |
|                                                                                                    | Permet l'utilisation de jokers | Co          | mote :                                                                                  |
| Libellé :                                                                                                    | Transfert                      | Exact       |                                                                                         |
| Pièce :                                                                                                    | Vide                           | Me<br>Exact | ontant de : à :                                                                         |
| Intervalle de pièce de :                                                                                                    |                                |             | iantité de : à :                                                                        |
|                                                                                                    | à:                             | Co          | de TVA:                                                                                 |
| Numéro de groupe :                                                                                                    |                                |             | Ecritures sur des comptes de TVA n'ayant pas de<br>code TVA ou un code TVA 0%           |
| Numéro Réf                                                                                                    | :                              | Ce          | entre : Manuel                                                                          |
| Ecriture de clôture TVA Ecriture de régularisation                                                                                                    |                                |             | Egalement indirect                                                                      |
| Ecriture r                                                                                                    | marquée 📃 Ecriture non i       | marquée Co  | ntient des : 🔲 Commentaires 📄 Pièces jointes                                            |
| Ecriture b                                                                                                    | bloquée                        | Pr          | ovient de : 🔲 Facturation 🔲 Salaires                                                    |
| Période de : Tout                                                                                                    |                                | T           | Serie : à :                                                                             |
|                                                                                                    |                                | Ne          | provient pas de : 🔲 Facturation 🔲 Salaires                                              |
| Cours de change mensuels qui ont changés                                                                                                    |                                |             |                                                                                         |

- Dans le dialogue, tapez le texte Transfert sous Libellé, puis cliquez sur OK ou appuyez sur la touche Entrée.
- Crésus affiche la 1<sup>ère</sup> occurrence du critère cherché.
- Cliquez sur l'icône vou utilisez le raccourci Ctrl + PageDown ou la commande *Edition Suivant* pour passer à l'occurrence suivante.
- Cliquez sur l'icône <u>v</u>ou utilisez le raccourci <u>Ctrl</u> + <u>PageUp</u> ou la commande *Edition Précédent* pour passer à l'occurrence précédente.

Consultez le §4.12.1 Rechercher des écritures pour plus de détails.